## VR-NetWorld

Wählen Sie den Menüpunkt "Stammdaten" und klicken Sie anschließend auf "Bankverbindungen". Sie befinden sich nun in der Übersicht der von Ihnen eingerichteten Bankverbindungen in der VR-NetWorld Software.

|      | 🧘 🗷 👘 🛝             | 57 F          | Übersicht Bankverbindu                                                  | ngen - VR-NetV | World Softwa                | Bankverbindungen             |                     |          |               |
|------|---------------------|---------------|-------------------------------------------------------------------------|----------------|-----------------------------|------------------------------|---------------------|----------|---------------|
|      | Startseite          | Transaktioner | Ausvertungen                                                            | Stammdaten     | Extras                      | Hilfe                        | Bankverbindungen    |          |               |
| Umsa | atzkategorien Lasts | chriftmandate | 🗟 Eigene Auswiniregelr<br>🚳 Regeln für autom. Kat<br>🐔 Auftragsvorlagen | egorisierung   | 🖉 Zahlungse<br>📕 Gläubiger- | mpf./Zabler<br>Identi ikatio | an Bankverbindunger | Penutzer | Datenbestände |
|      |                     |               | Aktueller Mandant                                                       | Aktueller Da   | Aktueller Datenbestand      |                              |                     |          |               |

Klicken Sie nun mit der rechten Maustaste auf die Bankverbindung der EthikBank. Wählen Sie anschließend den Punkt "Bearbeiten".

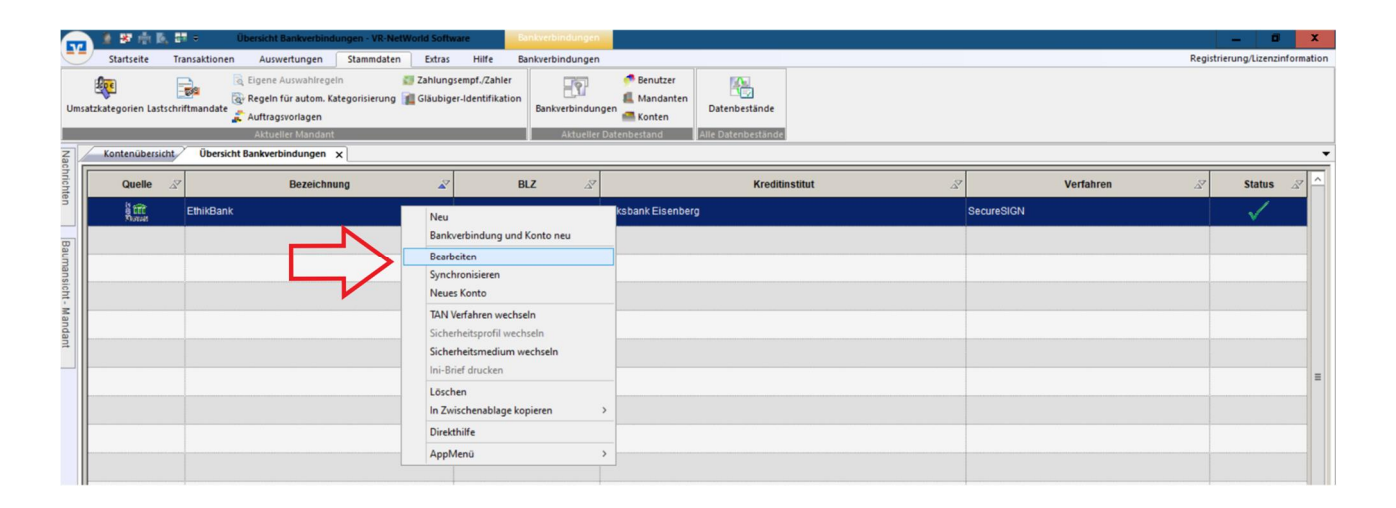

Klicken Sie danach auf "Bankverbindungsdaten". Sie können nun Ihren Alias bzw. Ihre VR-Kennung einsehen.

| Sync                | Startseite | تransaktionen م<br>تransaktionen م<br>ت Sicherh<br>ت Sicherh<br>Sicherh<br>vechseln<br>Übersicht Bank | icht Bankverbindungen<br>Auswertungen Stan<br>heitsmedium<br>heitsprofil<br>kverbindungen x | VR-NetWorld Softwa midaten Extras Neu Clöschen Chipkarte entsperm Bearbeiten | Hilf<br>En | Bankv<br>e Bankv<br>ankenfusion<br>Assistenten                                 | erbindungen<br>erbindungen                     |       |                                                                                                    |                           |                                                                       |             |  |
|---------------------|------------|----------------------------------------------------------------------------------------------------|---------------------------------------------------------------------------------------------|------------------------------------------------------------------------------|------------|--------------------------------------------------------------------------------|------------------------------------------------|-------|----------------------------------------------------------------------------------------------------|---------------------------|-----------------------------------------------------------------------|-------------|--|
| mans                | Quelle 2   | 2                                                                                                    | Bezeichnung                                                                                 |                                                                              |            | BLZ Z                                                                          |                                                |       | Kreditinstitut                                                                                                    |                           | Z                                                                     | Z V         |  |
| icht - N            |            | EthikBank                                                                                             |                                                                                             | 8                                                                            | 309.       | Bankverbin                                                                     | dung bearbei                                   | en    |                                                                                                    |                           |                                                                       | x           |  |
| Mandant Nachrichten |            |                                                                                                    |                                                                                             | 5                                                                            |            | Allgemein<br>Bankverbin<br>TAN-Verfah<br>TAN-Medie<br>Userparam<br>Aktualisien | idungsdaten<br>ren<br>n<br>eterdaten anz<br>en | eigen | Bankletzahl<br>Kredtinstitut<br>Alias/VR-Kennung<br>URL/IP-Adresse<br>Komm. Dienst<br>Schlüsselstatus<br>Alias/VR-Kennung<br>HBCI/FinTS-Version | 83094494                  | atemative Bankletzahl  xxxx  de/cgi-bin/hbciservlet  xxxx  xxxx  xxxx | Lingehung   |  |
|                     |            |                                                                                                    |                                                                                             |                                                                              |            |                                                                                |                                                |       | Aktionen<br>Synchronisieren                                                                                                    | INI-Brief <u>d</u> rucken | Schlüssel/Profil wechseln                                             | PIN sperren |  |